## PASSAGEM DE PLANTÃO ENTRE TURNOS

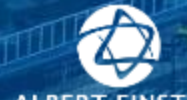

inter a all milli labit in.

they dive they doe with

terror over a line Hitse of

TRANSIN

55 TV

Illast Billie and

Will - to Life

ward the local institution

Ill bar, I stor. Wert the

Main and Di China Annua Sector A Taxi (1991) Cana (1991) Canal III.

W. Rook

CONTRACT PROPERTY

ALBERT EINSTEIN Sociedade beneficente israelita brasileirA

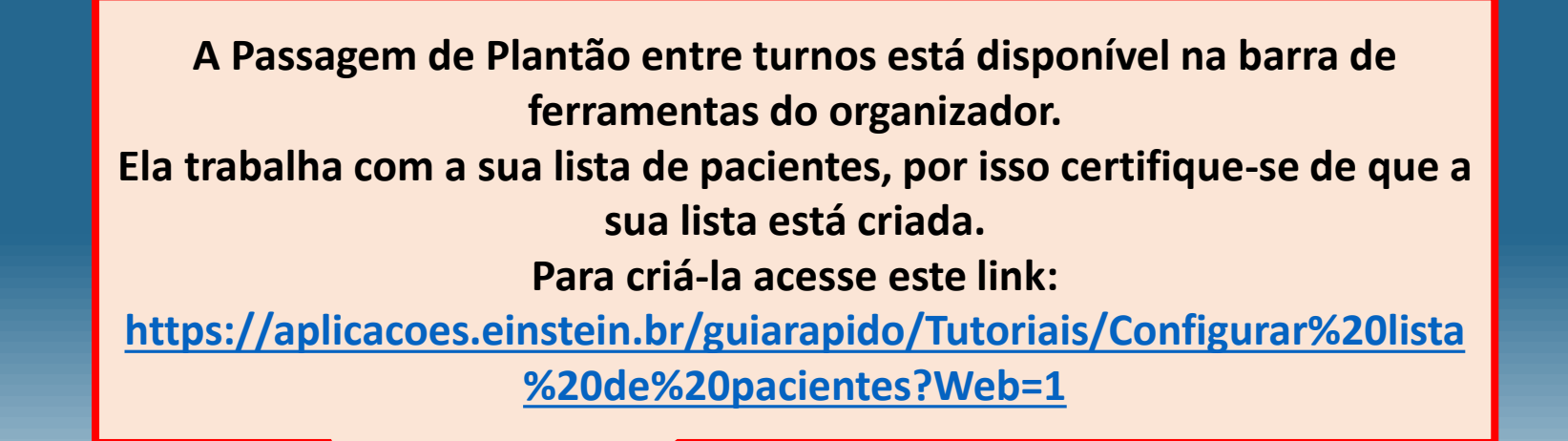

| Tarefa Editar Visualizar Paciente Prontuário Links Navegação                                                                                                    |
|----------------------------------------------------------------------------------------------------|
| 🗄 🎬 CareCompass 🖃 Central de Mensagens 🐐 Lista de Pacientes 🎬 Passagem de Plantão 👫 Medidas de Qualidade 🕮 Lista de Tarefas dos Pacientes 🤎 Cardiovascular 👫 Ajuda Rapida 🎬 Painel de Alta 🎎 Atribuição de Equipe 🖕 |
| 🗄 😋 Up to date 😋 Medicações e Cálculos 🖕 🤅 🗔 DA2 🔇 Local Receptor 🔇 Dose Extra / Etiquetas 😋 Coleta Móvel 🔇 Medicações e Cálculos 🕄 Diluição de Medicamentos 🔇 GDoc Web 🖕                                           |
| 🗄 🇱 Suspender 📲 Sair 📋 Calculadora 🦓 Formulários 💵 Administração de medicações じ Coleta de amostras 🍰 Menu AP 🝷 🎆 Localização temporária 🔓 Comunicar 👻 🖹 Solicitação de prontuário 🕂 Adicionar 👻                    |

| Passagem de Plantão              |                                                                                                  | ្តី🗆 ្ឋ Visuali                         | zação normal                     | <b>∂</b> 2 m         | iinutes atrás |               |         |         |            |        |     |         |      |
|----------------------------------|--------------------------------------------------------------------------------------------------|-----------------------------------------|----------------------------------|----------------------|---------------|---------------|---------|---------|------------|--------|-----|---------|------|
| *                                | 97% 🗸 📄 🗭 🚮                                                                                      |                                         |                                  |                      |               |               |         |         |            |        |     |         |      |
| Passagem de plantão en           | tre turnos 🛛 🕂                                                                                   |                                         |                                  |                      |               |               |         |         |            |        |     |         | _ ≡• |
| Lista: CP5B Centro de P          | Parto 🔻                                                                                          |                                         |                                  |                      |               | Estabelecer r | elações | Pesquis | sar pacien | te: Q  |     |         | ≡-   |
| ≜<br>Local                       | Paciente                                                                                         | I (Severidade da doença)                | P (Sumário do paciente)          |                      | A (Ações p    | S (Situaçõ    | Or      | D.      | P 1        | Lab In | ECG | Barthel |      |
| CP5B Centro de<br>CP02 - 1       | Teste Ti Imagem<br>10 ans F DN: fev 18, 2007<br>MRN: 2033310<br>FIN: 23572969                    | <ul> <li>Em processo de alta</li> </ul> | Queixa Triagem<br>Previsão de Al | Queixa a<br>2/6/2018 | Ações         | Situação      |         | 1       | 10         |        |     |         |      |
| Na colun<br>a unidad<br>Essas in | a <b>Local</b> , é demonstrada<br>e e o leito do paciente.<br>formações migram da<br>internação. |                                         |                                  |                      |               |               |         |         |            |        |     |         |      |

| Passagem de Plantão        |                                                                               |                                                                                                    |                                                        |                      |            |               |          |         |           |         |    | o normal | <b>∂</b> 2 mi | nutes atrás |
|----------------------------|-------------------------------------------------------------------------------|----------------------------------------------------------------------------------------------------|--------------------------------------------------------|----------------------|------------|---------------|----------|---------|-----------|---------|----|----------|---------------|-------------|
| #                          | 🔍   97% 🛛 🗸 🛑 🔿                                                               |                                                                                                    |                                                        |                      |            |               |          |         |           |         |    |          |               |             |
| Passagem de plantão e      | Intre turnos 🛛 🕂 🕂                                                            |                                                                                                    |                                                        |                      |            |               |          |         |           |         |    |          |               | _ ≡•        |
| Lista: CP5B Centro de      | Parto 🔻                                                                       |                                                                                                    |                                                        |                      |            | Estabelecer r | relações | Pesquis | sar pacie | ente: Q |    |          |               | ≡-          |
| Local                      | Paciente                                                                      | I (Severidade da doença)                                                                                       | P (Sumário do paciente)                                |                      | A (Ações p | S (Situaçõ    | Or       | D.      | P         | Lab     | Im | ECG      | Barthel       |             |
| CP5B Centro de<br>CP02 - 1 | Teste Ti Imagem<br>10 ans F DN: fev 18, 2007<br>MRN: 2033310<br>FIN: 23572969 | <ul> <li>Em processo de alta</li> </ul>                                                                        | Queixa Triagem<br>Previsão de Al                       | Queixa a<br>2/6/2018 | Ações      | Situação      |          | 1       | 10        |         |    |          |               |             |
|                            | Na co<br>nom<br>pron<br>Est                                                   | luna <b>Paciente</b> , é de<br>ne, idade, data de n<br>tuário e passagem o<br>:es dados também r<br>internação | monstrado o<br>ascimento,<br>do paciente.<br>nigram da |                      |            |               |          |         |           |         |    |          |               |             |

| Passagem de Plantão        |                                                                               |                                                           |                                                    |                                 |                                  |                           |                     |            | ť□, Vi   | sualização | o normal | <b>∂</b> 2 mi | nutes atrás |
|----------------------------|-------------------------------------------------------------------------------|-----------------------------------------------------------|----------------------------------------------------|---------------------------------|----------------------------------|---------------------------|---------------------|------------|----------|------------|----------|---------------|-------------|
| a ■   = ●   = ◆ ● ▲ ▲      |                                                                               |                                                           |                                                    |                                 |                                  |                           |                     |            |          |            |          |               |             |
| Passagem de plantão entr   | e turnos 🛛 🕇                                                                  |                                                           |                                                    |                                 |                                  |                           |                     |            |          |            |          |               | _ ≡•        |
| Lista: CP5B Centro de Pa   | rto 🔻                                                                         |                                                           |                                                    |                                 | Estabelecer r                    | elações                   | Pesqu               | iisar paci | iente: Q | 2          |          |               | ≡-          |
| Local                      | Paciente                                                                      | I (Severidade da doença)                                  | P (Sumário do paciente)                            | A (Ações p                      | S (Situaçõ                       | Or                        | D.                  | P.,        | Lab      | Im         | ECG      | Barthel       |             |
| CP5B Centro de<br>CP02 - 1 | Teste Ti Imagem<br>10 ans F DN: fev 18, 2007<br>MRN: 2033310<br>FIN: 23572969 | Em processo de alta                                       | Queixa Triagem Queixa a<br>Previsão de Al 2/6/2018 | Ações                           | Situação                         |                           | 1                   | 10         |          |            |          |               |             |
|                            |                                                                               | Instável<br>Observação<br>Estável<br>✓Em processo de alta | Em Severidad<br>coluna, selec<br>para indicar a    | e da do<br>cione ur<br>a gravid | ença, ad<br>na das 4<br>ade do j | o clica<br>1 opç<br>pacie | ar n<br>ões<br>nte. | a          |          |            |          |               |             |

| Passagem de Plantão        |                                                                               |                                         |                                  |                                                  |                                           |                                                     |                                   |                             |                            | j⊂, Vi   | sualização | normal | <b>∂</b> 2 mi | nutes atrás |
|----------------------------|-------------------------------------------------------------------------------|-----------------------------------------|----------------------------------|--------------------------------------------------|-------------------------------------------|-----------------------------------------------------|-----------------------------------|-----------------------------|----------------------------|----------|------------|--------|---------------|-------------|
| * * * * * *                | i 🗋   📥   🔍 🥄   97%   🖱 🖷 🚮                                                   |                                         |                                  |                                                  |                                           |                                                     |                                   |                             |                            |          |            |        |               |             |
| Passagem de plantão entr   | e turnos 🛛 🕇 🕂                                                                |                                         |                                  |                                                  |                                           |                                                     |                                   |                             |                            |          |            |        |               | / ≡•        |
| Lista: CP5B Centro de Pa   | rto 🕶                                                                         |                                         |                                  |                                                  |                                           | Estabelecer r                                       | relações                          | Pesqu                       | uisar paci                 | iente: Q | 2          |        |               | ≡-          |
| ≜<br>Local                 | Paciente                                                                      | I (Severidade da doença)                | P (Sumário do paciente)          |                                                  | A (Ações p                                | S (Situaçõ                                          | Or                                | D.                          | P.,                        | Lab      | Im         | ECG    | Barthel       |             |
| CP5B Centro de<br>CP02 - 1 | Teste Ti Imagem<br>10 ans F DN: fev 18, 2007<br>MRN: 2033310<br>FIN: 23572969 | <ul> <li>Em processo de alta</li> </ul> | Queixa Triagem<br>Previsão de Al | Queixa a<br>2/6/2018                             | Ações                                     | Situação                                            |                                   | 1                           | 10                         |          |            |        |               |             |
|                            |                                                                               |                                         | Na<br>most<br>relev<br>un        | a coluna s<br>rado o re<br>antes do<br>n conteúo | Sumário<br>esumo g<br>pacient<br>do previ | <b>o do pac</b><br>geral das<br>te (cada<br>iamente | ciento<br>info<br>área<br>e valio | e sei<br>rma<br>pos<br>dado | rá<br>ções<br>ssuiu<br>o). | 5        |            |        |               |             |

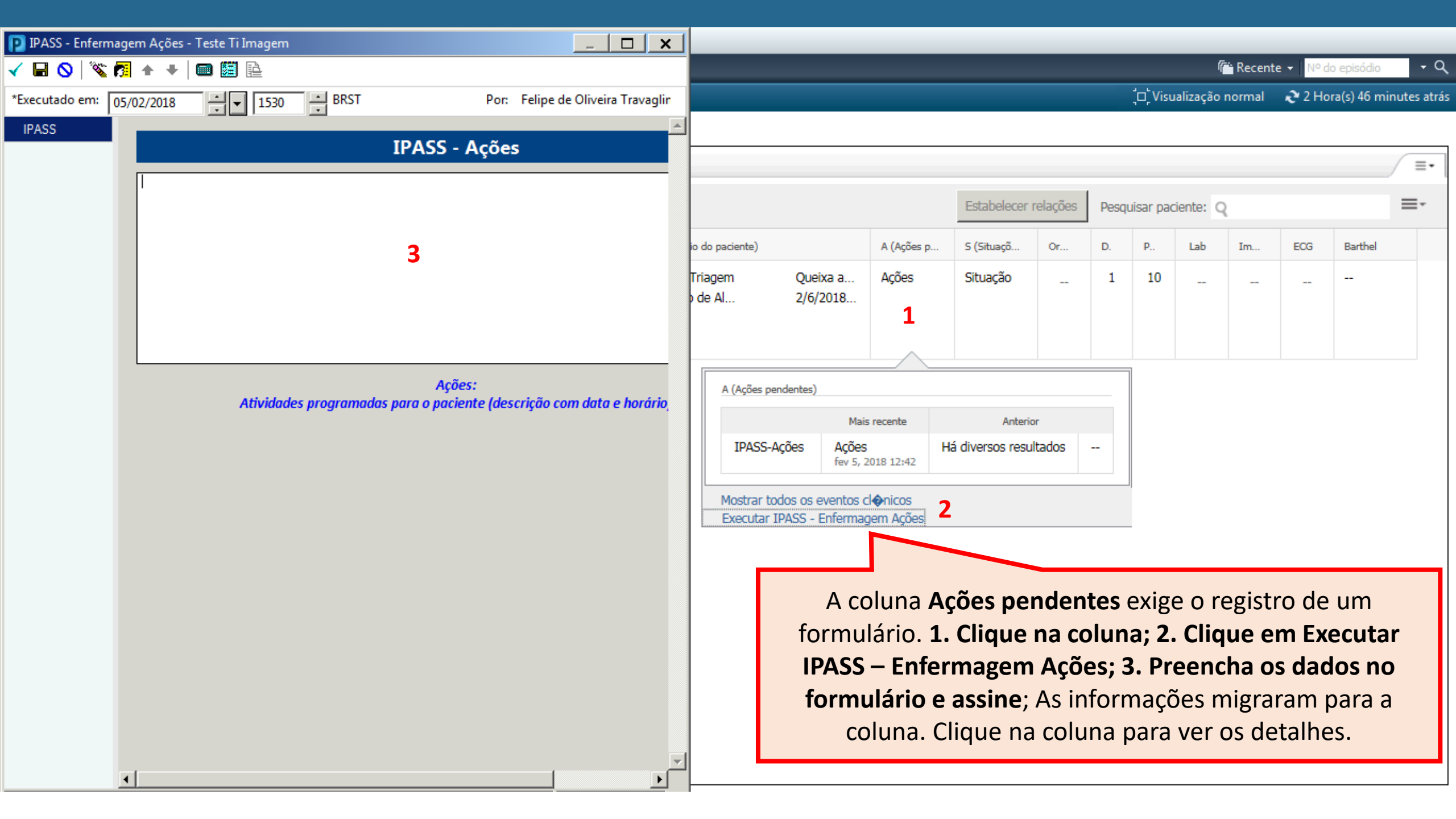

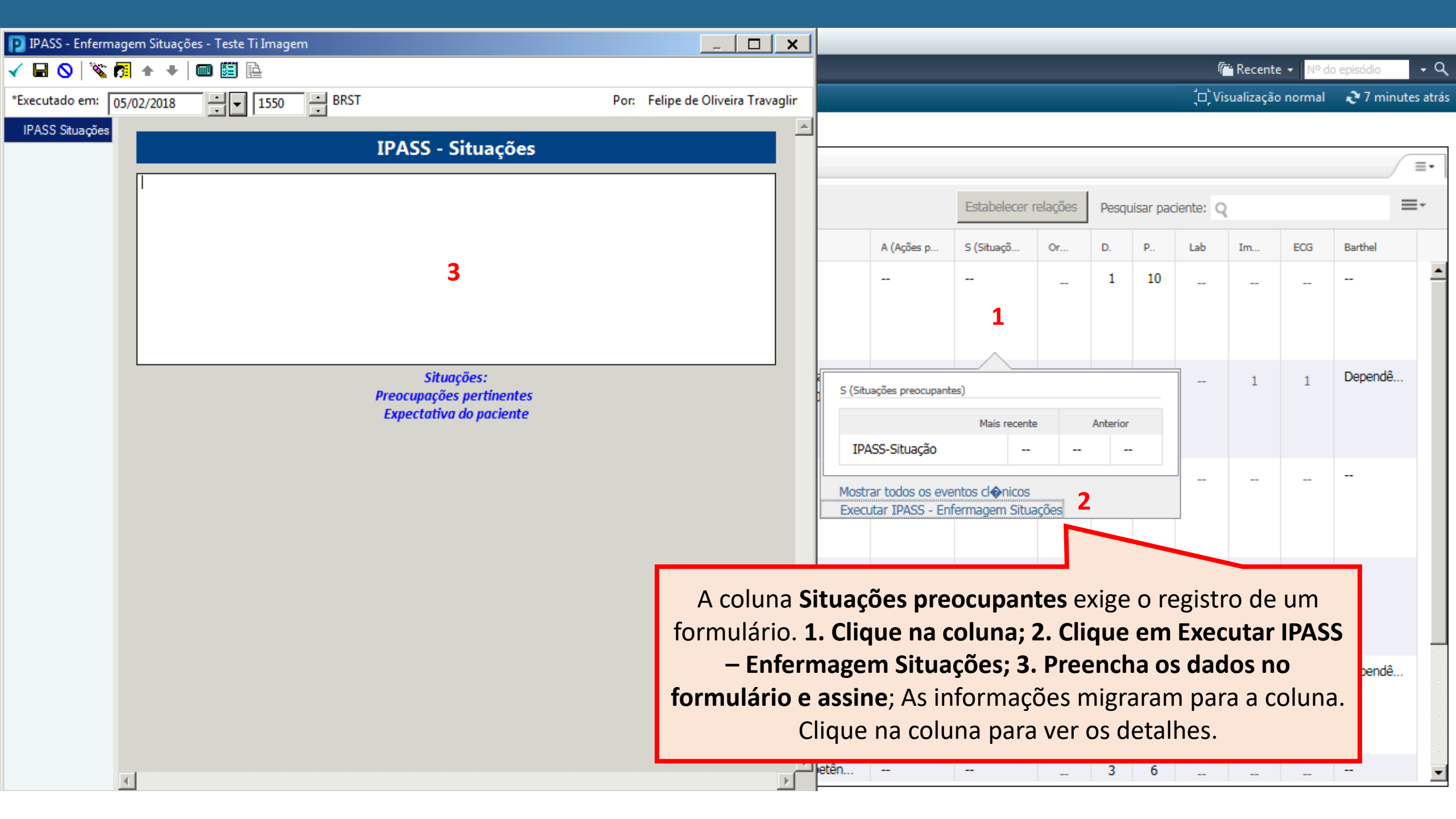

| Passagem de Plantão        |                                                                               |                                         |                                  |                      |                            |                                        |                                   | (́□, ́Vi                   | sualização            | normal               | <b>∂</b> 2 mi  | nutes atrás |         |    |
|----------------------------|-------------------------------------------------------------------------------|-----------------------------------------|----------------------------------|----------------------|----------------------------|----------------------------------------|-----------------------------------|----------------------------|-----------------------|----------------------|----------------|-------------|---------|----|
| *                          | 97% 🗸   🜑 🜑 🟠                                                                 |                                         |                                  |                      |                            |                                        |                                   |                            |                       |                      |                |             |         |    |
| Passagem de plantão ent    | re turnos 🛛 🕂                                                                 |                                         |                                  |                      |                            |                                        |                                   |                            |                       |                      |                |             |         | ≡• |
| Lista: CP5B Centro de Pa   | arto 🔻                                                                        |                                         |                                  |                      |                            | Estabelecer                            | relações                          | Pesqu                      | uisar paci            | iente: Q             | 2              |             |         | ≡- |
| Local                      | Paciente                                                                      | I (Severidade da doença)                | P (Sumário do paciente)          |                      | A (Ações p                 | S (Situaçõ                             | Or                                | D.                         | P                     | Lab                  | Im             | ECG         | Barthel |    |
| CP5B Centro de<br>CP02 - 1 | Teste Ti Imagem<br>10 ans F DN: fev 18, 2007<br>MRN: 2033310<br>FIN: 23572969 | <ul> <li>Em processo de alta</li> </ul> | Queixa Triagem<br>Previsão de Al | Queixa a<br>2/6/2018 | Ações                      | Situação                               |                                   | 1                          | 10                    |                      |                |             |         |    |
|                            |                                                                               |                                         |                                  | N<br>conta           | a coluna<br>agem do<br>col | a <b>Diagn</b><br>os diagr<br>luna pai | <b>óstico</b><br>nóstic<br>ra ver | <b>os,</b> s<br>os r<br>os | erá i<br>nédi<br>deta | most<br>cos.<br>Ihes | trada<br>Cliqu | a<br>ie na  |         |    |

| Passagem de Plantão        |                                                                               |                                         |                                  |                      |                          |                                      |                                    | (́□, ́Vis                  | sualização                            | normal                           | <b>∂</b> 2 mi           | nutes atrás               |           |      |
|----------------------------|-------------------------------------------------------------------------------|-----------------------------------------|----------------------------------|----------------------|--------------------------|--------------------------------------|------------------------------------|----------------------------|---------------------------------------|----------------------------------|-------------------------|---------------------------|-----------|------|
| A                          | 97% 🗸 🛑 🗰 🚰                                                                   |                                         |                                  |                      |                          |                                      |                                    |                            |                                       |                                  |                         |                           |           |      |
| Passagem de plantão entr   | e turnos 🛛 🕇                                                                  |                                         |                                  |                      |                          |                                      |                                    |                            |                                       |                                  |                         |                           |           | / ≣• |
| Lista: CP5B Centro de Pa   | rto 🔻                                                                         |                                         |                                  |                      |                          | Estabelecer                          | relações                           | Pesqu                      | uisar pac                             | iente: Q                         |                         |                           |           | ≡.   |
| Local                      | Paciente                                                                      | I (Severidade da doença)                | P (Sumário do paciente)          |                      | A (Ações p               | S (Situaçõ                           | Or                                 | D.                         | P.,                                   | Lab                              | Im                      | ECG                       | Barthel   |      |
| CP5B Centro de<br>CP02 - 1 | Teste Ti Imagem<br>10 ans F DN: fev 18, 2007<br>MRN: 2033310<br>FIN: 23572969 | <ul> <li>Em processo de alta</li> </ul> | Queixa Triagem<br>Previsão de Al | Queixa a<br>2/6/2018 | Ações                    | Situação                             |                                    | 1                          | 10                                    |                                  |                         |                           |           |      |
|                            |                                                                               |                                         |                                  |                      | Na c<br>conta<br>probler | coluna P<br>gem do<br>nas de e<br>pa | Proble<br>s diag<br>enfer<br>ra ve | ema<br>gnós<br>mag<br>r os | <b>s,</b> se<br>stico<br>gem.<br>deta | erá m<br>s crô<br>Cliqu<br>alhes | ostra<br>nicos<br>ue na | ada a<br>s e do<br>a colu | os<br>ina |      |

| assagem de Plantão                                  |                                                                               |                                         |                                  |                              |                                        |                                               |                                   |                              |                      |                       |                         | nutes atrás        |         |      |
|-----------------------------------------------------|-------------------------------------------------------------------------------|-----------------------------------------|----------------------------------|------------------------------|----------------------------------------|-----------------------------------------------|-----------------------------------|------------------------------|----------------------|-----------------------|-------------------------|--------------------|---------|------|
| A A 97% A                                           |                                                                               |                                         |                                  |                              |                                        |                                               |                                   |                              |                      |                       |                         |                    |         |      |
| Passagem de plantão entre turnos 🛛 🕇                |                                                                               |                                         |                                  |                              |                                        |                                               |                                   |                              |                      |                       |                         |                    |         | _ ≡• |
| Lista: CP5B Centro de Parto ▼ Pesquisar paciente: Q |                                                                               |                                         |                                  |                              |                                        |                                               |                                   |                              |                      |                       |                         |                    |         |      |
| ≜<br>Local                                          | Paciente                                                                      | I (Severidade da doença)                | P (Sumário do paciente)          |                              | A (Ações p                             | S (Situaçõ                                    | Or                                | D.                           | P                    | Lab                   | Im                      | ECG                | Barthel |      |
| CP5B Centro de<br>CP02 - 1                          | Teste Ti Imagem<br>10 ans F DN: fev 18, 2007<br>MRN: 2033310<br>FIN: 23572969 | <ul> <li>Em processo de alta</li> </ul> | Queixa Triagem<br>Previsão de Al | Queixa a<br>2/6/2018         | Ações                                  | Situação                                      |                                   | 1                            | 10                   |                       |                         |                    |         |      |
|                                                     |                                                                               |                                         |                                  | Na col<br>prescriçã<br>em ar | luna <b>La</b> l<br>ões de o<br>ndamer | <b>b,</b> será i<br>exames<br>nto. Cliq<br>de | nostr<br>labor<br>ue na<br>etalhe | rada<br>rator<br>a col<br>es | a co<br>riais<br>una | ontag<br>peno<br>para | gem o<br>dente<br>a ver | las<br>es ou<br>os |         |      |

| Passagem de Plantão                                                                                                    |             |                          |                         |  |            |                        | [□] Vie                      | sualização                         | o normal       | <b>∂</b> 2 mi                             | inutes atrás                     |                              |                         |    |
|----------------------------------------------------------------------------------------------------|-------------|--------------------------|-------------------------|--|------------|------------------------|------------------------------|------------------------------------|----------------|-------------------------------------------|----------------------------------|------------------------------|-------------------------|----|
| #                                                                                                    | 97% 🗸 📄 🛑 🚮 |                          |                         |  |            |                        |                              |                                    |                |                                           |                                  |                              |                         |    |
| Passagem de plantão entre turnos 🕅 🕂                                                                                                    |             |                          |                         |  |            |                        |                              |                                    |                |                                           |                                  |                              |                         |    |
| Lista: CP5B Centro de Parto - Pesquisar paciente: Q                                                                                                    |             |                          |                         |  |            |                        |                              |                                    |                |                                           |                                  |                              |                         | ≡- |
| Local                                                                                                    | Paciente    | I (Severidade da doença) | P (Sumário do paciente) |  | A (Ações p | S (Situaçõ             | Or                           | D.                                 | P              | Lab                                       | Im                               | ECG                          | Barthel                 |    |
| CP5B Centro de<br>CP02 - 1Teste Ti Imagem<br>10 ans F DN: fev 18, 2007<br>MRN: 2033310<br>FIN: 23572969Em processo de altaQueixa Triagem<br>Previsão de AlQueixa a<br>2/6/2018AçõesSituação<br>LIIIIIIIIIIIIIIIIIIIIIIIIIIIIIIIIIIIIIIIIIIIIIIIIIIIIIIIIIIIIIIIIIIIIIIIIIIIIIIIIIIIIIIIIIIIIIIIIIIIIIIIIIIIIIIIIIIIIIIIIIIIIIIIIIIIIIIIIIIIIIIIIIIIIIIIIIIIIIIIIIIIIIIIIIIIIIIII |             |                          |                         |  |            |                        |                              |                                    |                |                                           |                                  |                              |                         |    |
|                                                                                                    |             |                          |                         |  |            | Na c<br>contag<br>imag | oluna<br>gem c<br>gem p<br>p | a <b>Im</b><br>las p<br>end<br>ara | lente<br>ver i | <b>m,</b> se<br>criçõe<br>es. Cl<br>os de | erá m<br>es de<br>ique<br>etalhe | ostra<br>exar<br>na co<br>es | ida a<br>nes d<br>oluna | le |

| Passagem de Plantão        |                                                                               |                                         |                                  |                      |            |                               | j⊂, Vi                      | sualização                         | o normal                      | æ 2 min                         | iutes atrás                   |                        |                         |         |
|----------------------------|-------------------------------------------------------------------------------|-----------------------------------------|----------------------------------|----------------------|------------|-------------------------------|-----------------------------|------------------------------------|-------------------------------|---------------------------------|-------------------------------|------------------------|-------------------------|---------|
| A                          | 97% 🗸 🛑 🗭 🚰                                                                   |                                         |                                  |                      |            |                               |                             |                                    |                               |                                 |                               |                        |                         |         |
| Passagem de plantão entre  | e turnos 🛛 🕂                                                                  |                                         |                                  |                      |            |                               |                             |                                    |                               |                                 |                               |                        |                         | ≣∙      |
| Lista: CP5B Centro de Pa   | rto 🔻                                                                         |                                         |                                  |                      |            | Estabelecer                   | relações                    | Pesqu                              | uisar pac                     | iente: Q                        | 2                             |                        |                         | ≣∗      |
| Local                      | Paciente                                                                      | I (Severidade da doença)                | P (Sumário do paciente)          |                      | A (Ações p | S (Situaçõ                    | Or                          | D.                                 | P                             | Lab                             | Im                            | ECG                    | Barthel                 |         |
| CP5B Centro de<br>CP02 - 1 | Teste Ti Imagem<br>10 ans F DN: fev 18, 2007<br>MRN: 2033310<br>FIN: 23572969 | <ul> <li>Em processo de alta</li> </ul> | Queixa Triagem<br>Previsão de Al | Queixa a<br>2/6/2018 | Ações      | Situação                      |                             | 1                                  | 10                            |                                 |                               |                        |                         |         |
|                            |                                                                               |                                         |                                  |                      | N<br>ed    | la colun<br>das p<br>cocardic | a <b>EC</b><br>rescr<br>pen | <b>G,</b> se<br>içõe<br>den<br>ver | erá n<br>s de<br>tes.<br>os d | nosti<br>exar<br>Cliqu<br>etalh | rada<br>mes d<br>le na<br>nes | a cor<br>de EC<br>colu | itagen<br>G e<br>na pai | n<br>ra |

| Passagem de Plantão        |                                                                               |                                         |                                  |                      |            |                 |                 |              |           | ្ម៉ី🗆 ្ឋ៉ី Visualiza | ação normal      | ₽ 2 minutes atrás |
|----------------------------|-------------------------------------------------------------------------------|-----------------------------------------|----------------------------------|----------------------|------------|-----------------|-----------------|--------------|-----------|----------------------|------------------|-------------------|
| A                          | 97% 1                                                                         |                                         |                                  |                      |            |                 |                 |              |           |                      |                  |                   |
| Passagem de plantão entr   | e turnos 🛛 🗶 🕂                                                                |                                         |                                  |                      |            |                 |                 |              |           |                      |                  |                   |
| Lista: CP5B Centro de Pa   | rto 👻                                                                         |                                         |                                  |                      |            | Estabelecer r   | relações        | Pesqu        | iisar pac | iente: Q 2           |                  | =-                |
| Local                      | Paciente                                                                      | I (Severidade da doença)                | P (Sumário do paciente)          |                      | A (Ações p | S (Situaçõ      | Or              | D.           | P.,       | Lab Im.              | . ECG            |                   |
| CP5B Centro de<br>CP02 - 1 | Teste Ti Imagem<br>10 ans F DN: fev 18, 2007<br>MRN: 2033310<br>FIN: 23572969 | <ul> <li>Em processo de alta</li> </ul> | Queixa Triagem<br>Previsão de Al | Queixa a<br>2/6/2018 | Ações      | Situação        |                 | 1            | 10        |                      |                  |                   |
|                            |                                                                               |                                         |                                  |                      | Pa         | ra visua<br>Cli | alizá-<br>que i | las:<br>no c | 1. D      | iminua<br>gurar co   | o zoon<br>olunas | 1 ou 2.           |

## PASSAGEM DE PLANTÃO **ENTRE ÁREAS**

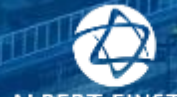

v fotos e, all notifi latelo int.

they dive they doe with

were seen have block

TREAM

265 BX

Illan IIII and

which the second process

Ill bar, I stor. Wert the

V res II Have A

W. Rook

CONTRACTOR OF

or all low Call and R

ALBERT EINSTEIN Sociedade beneficente israelita brasileirA

| <u>T</u> arefa <u>E</u> dit                 | ar <u>V</u> isualizar         | <u>P</u> aciente | <u>P</u> rontuário   |            |
|---------------------------------------------|-------------------------------|------------------|----------------------|------------|
| Teste Ti Ir                                 | nagem 🛛 🕨                     | 3                |                      |            |
| Teste Ti Im<br>Alergias:: A/<br>PRT:1883916 | nagem<br>AS INFANTIL<br>Episo | ódio: 24083:     | Ressus<br>329[Admiss |            |
| Menu                                        |                               | д                |                      |            |
| Prescrição Rá                               | pida                          |                  |                      |            |
| Passagem de                                 | Plantão                       |                  | Passag               |            |
| Problemas e (                               | Diagnósticos                  |                  |                      |            |
| Prescrições                                 |                               | Adici            |                      | Dartici    |
| Documentaçã                                 | io 🖣                          | Adici            | H -                  | aruci      |
| Visualiz. Intera                            | ativa/Bal. Hídri              | co               |                      |            |
|                                             |                               |                  |                      | ⊿ Result   |
| Administraçã                                | o de Medicam                  | entos            |                      | Planta     |
| Alergias                                    |                               | Adici            | н т                  | Fidilita   |
| Anotações Cl                                | ínicas                        |                  |                      |            |
| Atividades / I                              | ntervenções                   |                  |                      | -PASS      |
| Calendário de                               | Vacinação                     |                  |                      |            |
| Disponibilida                               | de de Alta Méd                | lica             | >                    | Fonte      |
| Doc Periopera                               | atória                        |                  | r                    |            |
| Formulários P                               | reenchidos                    |                  |                      |            |
| Históricos                                  |                               |                  |                      |            |
| Informações (                               | do Paciente                   |                  |                      |            |
| Lista de Medi                               | cações 📲                      | Adici            |                      |            |
| Notas                                       |                               |                  | 4                    | Alergia    |
| Oncologia                                   |                               |                  |                      |            |
| Pesquisa Clíni                              | ica                           |                  |                      |            |
|                                             |                               |                  |                      | Substância |

Referência Resumo Ambulatorial

A Passagem de Plantão entre áreas está disponível dentro do prontuário do paciente no menu lateral. Ela traz informações do paciente que está com o prontuário aberto.

-

Recente -- Q Nº do episódio Listar Via Aérea Difícil:\* Não documentada Convênio: alização normal 💼 Imprimir 🛛 🎅 6 minutes atrás - -≣•

| 1                                                                                                    | s da passagem de p |                                         |                               |        |                              |  |  |  |
|----------------------------------------------------------------------------------------------------|--------------------|-----------------------------------------|-------------------------------|--------|------------------------------|--|--|--|
|                                                                                                    |                    | Resultado                               | Autor                         | Da     | ita/hora                     |  |  |  |
| ⊿ Resultados (2)                                                                                                    | )                  |                                         |                               |        |                              |  |  |  |
| Plantão recebid                                                                                                    | lo de              | Creusa Farias dos Santos - 20832CORENSP | Felipe de Oliveira Travaglini | 05     | 5/11/17 20:57                |  |  |  |
| Plantão passado                                                                                                    | o para             | Felipe de Oliveira Travaglini           | Felipe de Oliveira Travaglini | 05     | 5/11/17 20:57                |  |  |  |
| Fonte       Ta ▼       Image: Image: Ima |                    |                                         |                               |        |                              |  |  |  |
|                                                                                                    |                    |                                         |                               |        |                              |  |  |  |
| lergias (1)                                                                                                    | +                  |                                         |                               |        | Salvar<br>Todas as consultas |  |  |  |
| lergias (1)                                                                                                    | +                  |                                         |                               |        | Todas as consultas           |  |  |  |
| lergias (1)                                                                                                    | Reações            | Categoria Status                        | Gravidade Tipo de reação      | Origem | Todas as consultas           |  |  |  |

| <u>T</u> arefa <u>E</u> ditar <u>V</u> isualizar <u>P</u> aciente                                                       | <u>P</u> rontuário <u>L</u> inks <u>N</u>                                                                                                    | otificações <u>D</u> ocumen             | tação <u>A</u> juda                                                                                                    |                                                                |                                                  |                                     |                  |                                                          |                                    |
|----------------------------------------------------------------------------------------------------|----------------------------------------------------------------------------------------------------|-----------------------------------------|----------------------------------------------------------------------------------------------------|----------------------------------------------------------------|--------------------------------------------------|-------------------------------------|------------------|----------------------------------------------------------|------------------------------------|
| este Ti Imagem  🛛                                                                                                    |                                                                                                    |                                         |                                                                                                    |                                                                |                                                  |                                     | 🔶 Listar         | 🔿   🚰 Recente 👻   N                                      | º do episódio 🛛 👻 🔍                |
| <b>este Ti Imagem</b><br>Ilergias:: AAS INFANTIL<br>RT:1883916 Episódio: 2408332                                        | Ressuscitação:<br>29[Admissão: <não -<="" th=""><th>Idade:48 Ano(s)<br/>Data de internação d</th><th>Sexo:Feminino P<br/>D<br/>o paciente&gt; Alta:<nã d<="" th=""><th>eso Medicação:65 kg<br/><b>Diagnóstico:</b><br/>Data Prov. Alta:</th><th>Médico:Th<br/>Local:MOI</th><th>nerezinha Zulian E<br/>R-A00CTLEI Co</th><th>Borrelli I<br/>N</th><th>Isolamento:<br/><b>Via Aérea Difícil:* N</b><br/>Convênio:</th><th>lão documentada</th></nã></th></não> | Idade:48 Ano(s)<br>Data de internação d | Sexo:Feminino P<br>D<br>o paciente> Alta: <nã d<="" th=""><th>eso Medicação:65 kg<br/><b>Diagnóstico:</b><br/>Data Prov. Alta:</th><th>Médico:Th<br/>Local:MOI</th><th>nerezinha Zulian E<br/>R-A00CTLEI Co</th><th>Borrelli I<br/>N</th><th>Isolamento:<br/><b>Via Aérea Difícil:* N</b><br/>Convênio:</th><th>lão documentada</th></nã> | eso Medicação:65 kg<br><b>Diagnóstico:</b><br>Data Prov. Alta: | Médico:Th<br>Local:MOI                           | nerezinha Zulian E<br>R-A00CTLEI Co | Borrelli I<br>N  | Isolamento:<br><b>Via Aérea Difícil:* N</b><br>Convênio: | lão documentada                    |
| < 🔪 🔹 者 🕈 Passagem de P                                                                                                 | lantão                                                                                                    |                                         |                                                                                                    |                                                                |                                                  |                                     | ุ ⊂ Visualização | normal 📑 Imprimir                                        | 🔹 🍋 12 minutes atrás               |
| 👫 📄   📥 📄   🔍 🔍   100%                                                                                                  | -   🔿 🖨 🗳                                                                                                    |                                         |                                                                                                    |                                                                |                                                  |                                     |                  |                                                          |                                    |
| Passagem de plantão entre áreas                                                                                         | ≈ +                                                                                                    |                                         |                                                                                                    |                                                                |                                                  |                                     |                  |                                                          |                                    |
| Passagem de Plantão (2)<br>I-PASS<br>Alergias (1)                                                                       | Passagem de                                                                                                    | Plantão (2) –<br>Passa                  | gem de Plantão<br>Resultado                                                                                                    | Clique ac<br>participantes<br>O link leva                      | jui para adicio<br>da passagem<br>rá para a Visu | onar os<br>de plantâ<br>Jalização   | iO.<br>Data/hora | Consulta seleci                                          | onada   &   ≡ -                    |
| Problemas e Diagnósticos                                                                                                | ∠ Resultados (2)                                                                                                    | de                                      | Creusa Farias dos S                                                                                                    |                                                                | Interativa                                       |                                     | 05/11/17         | 20.57                                                    |                                    |
| Sinais Vitais                                                                                                    | Plantão passado                                                                                                    | para                                    | Felipe de Oliveira T                                                                                                    |                                                                |                                                  | mu                                  | 05/11/17         | 20:57                                                    |                                    |
| Medicações<br>Exames Laboratoriais<br>Exames Diagnósticos<br>Prescrições Pendentes<br>Balanço Hídrico<br>Documentos (0) | I-PASS                                                                                                    | 9 🔹 💰 👔                                 | BIUA:•                                                                                                    |                                                                |                                                  |                                     |                  | Consulta seleci                                          | onada   æ   ≡-                     |
| Criar uma nota<br>Passagem de Plantão entre áre                                                                         | Salvo pela última                                                                                                    | vez em: 05/11/17 21:2                   | 4                                                                                                    |                                                                |                                                  |                                     |                  |                                                          | Salvar                             |
| Selecionar outra nota                                                                                                   | Alergias (1)                                                                                                    |                                         |                                                                                                    |                                                                |                                                  |                                     |                  | Todas as con                                             | isultas $ oldsymbol{\partial} $ =- |
|                                                                                                    |                                                                                                    |                                         |                                                                                                    |                                                                |                                                  |                                     |                  | Q Adicionar alergia                                      | J                                  |
|                                                                                                    | Substância                                                                                                    | Reações                                 | Categoria                                                                                                    | Status                                                         | Gravidade Tipo                                   | de reação Orig                      | gem              | Comentários                                              |                                    |
|                                                                                                    | AAS INFANTIL                                                                                                    |                                         | Droga                                                                                                    | Ativo                                                          | Aler                                             | gias                                |                  |                                                          |                                    |

| [arefa <u>E</u> ditar <u>V</u> isualizar <u>P</u> aciente <u> </u>                                                                              | Prontuário Links Notificações Documentação                                                                                                    | <u>Aj</u> uda                                                                                                    |                                                   |                                                       |                                                           |                                                   |                                                                        |
|----------------------------------------------------------------------------------------------------|----------------------------------------------------------------------------------------------------|----------------------------------------------------------------------------------------------------|---------------------------------------------------|-------------------------------------------------------|-----------------------------------------------------------|---------------------------------------------------|------------------------------------------------------------------------|
| este Ti Imagem 🛛 🗵                                                                                                    |                                                                                                    |                                                                                                    |                                                   |                                                       |                                                           | 🔶 Lis                                             | star 🔿 🎼 Recente 🗸 Nº do episódio 🛛 🗸 🔍                                |
| <b>este Ti Imagem<br/>Iergias:: AAS INFANTIL</b><br>RT:1883916 Episódio: 2408332                                                                | Idade:48 Ano(s) Sex<br>Ressuscitação:<br>29[Admissão: <não -="" data="" de="" do="" internação="" paci<="" th=""><th>o:Feminino Peso M<br/><b>Diagn</b><br/>ente&gt; Alta:<nã data="" p<="" th=""><th>vledicação:65 kg<br/><b>óstico:</b><br/>Prov. Alta:</th><th>M</th><th>édico:Therezinha Zul<br/>ocal:MOR-A00CTLEI (</th><th>lian Borrelli<br/>Co</th><th>Isolamento:<br/><b>Via Aérea Difícil:* Não documentada</b><br/>Convênio:</th></nã></th></não>                                                                                                    | o:Feminino Peso M<br><b>Diagn</b><br>ente> Alta: <nã data="" p<="" th=""><th>vledicação:65 kg<br/><b>óstico:</b><br/>Prov. Alta:</th><th>M</th><th>édico:Therezinha Zul<br/>ocal:MOR-A00CTLEI (</th><th>lian Borrelli<br/>Co</th><th>Isolamento:<br/><b>Via Aérea Difícil:* Não documentada</b><br/>Convênio:</th></nã> | vledicação:65 kg<br><b>óstico:</b><br>Prov. Alta: | M                                                     | édico:Therezinha Zul<br>ocal:MOR-A00CTLEI (               | lian Borrelli<br>Co                               | Isolamento:<br><b>Via Aérea Difícil:* Não documentada</b><br>Convênio: |
| < 🚿 🔹 者 🛛 Passagem de Pl                                                                                                    | lantão                                                                                                    |                                                                                                    |                                                   |                                                       |                                                           | ູ່ 🗆 ຼັ Visualiza                                 | ação normal 🛛 👼 Imprimir 🛛 🎝 21 minutes atrás                          |
| Passagem de plantão entre áreas                                                                                                    | - ●● <b>☆</b><br>¤ +                                                                                                    |                                                                                                    |                                                   |                                                       |                                                           |                                                   | - · =·                                                                 |
| Passagem de Plantão (2)                                                                                                    | I-PASS                                                                                                    |                                                                                                    |                                                   |                                                       |                                                           |                                                   | Consulta selecionada 🛛 🌊 🚽                                             |
| Alergias (1)<br>Problemas e Diagnósticos<br>Sinais Vitais<br>Medicações<br>Exames Laboratoriais<br>Exames Diagnósticos<br>Prescrições Pendentes | Tahoma       9       Image: Comparison of the second second secon | Para facili<br>Um texto<br>planta                                                                                                    | tar a descri<br>pré-definic<br>ăo será carr       | ção da pas<br><b>e a</b><br>lo com o co<br>regado. De | ssagem de p<br>perte ENTEI<br>onteúdo ne<br>screva os ite | olantão di<br><b>R</b><br>cessário p<br>ens confo | gite: <b>//passplantao</b><br>para a passagem de<br>orme necessário    |
| Balanço Hídrico<br>Documentos (0)                                                                                                    |                                                                                                    |                                                                                                    |                                                   |                                                       |                                                           |                                                   | Q Adicionar alergia                                                    |
| Criar uma nota<br>Passagem de Plantão entre áre                                                                                                 | Substância Reações AAS INFANTIL                                                                                                    | Categoria<br>Droga                                                                                                    | Status<br>Ativo                                   | Gravidade                                             | Tipo de reação<br>Alergias                                | Origem<br>                                        | Comentários<br>                                                        |
| Selecionar outra nota                                                                                                    | Problemas e Diagnósticos                                                                                                    |                                                                                                    |                                                   | Adicionar novo co                                     | Classificação: <b>Tudo</b><br>omo: <b>Esta consulta</b> v | • Q Nome do p                                     | ↓ Todas as consultas   2   = - problema                                |
|                                                                                                    | Nome Asma não especificada                                                                                                    |                                                                                                    |                                                   | Classificação                                         | Açõe<br>Est                                               | s<br>a consulta Crô                               | inico Solucionar 🗸                                                     |

| ested Tilmagem       Lader 40 Ano(0)       Sexof #mining       Diagnafrido:       Induced allocoling       Induced allocoling       Naid decamentadad         ested Tilmagem       Epidodio: 20033230/Ldmisside: rAbio - Outo de internação do padeinte: Ata: rAba. Duía Prov. Ata:       Induced allocoling       Induced allocoling       Naid decamentadad         rTilasSuid       Epidodio: 20033230/Ldmisside: rAbio - Outo de internação do padeinte: Ata: rAba. Duía Prov. Ata:       Presume do Patiente       Naid decamentadad       Naid decamentadadade       Naid decamentadadade       Naid decamentadadade       Naid decamentadadade       Naid decamentadadade       Naid decamentadadade       Naid decamentadadade       Naid decamentadadade       Naid decamentadadade       Naid decamentadadade       Naid decamentadadade       Naid decamentadadade       Naid decamentadadadecamentadadade       Naid decações       Naid de                                                                                                    | <u>T</u> arefa <u>E</u> ditar <u>V</u> isualizar <u>P</u> aciente                                                                                                    | <u>Prontuário Links N</u> otificações <u>D</u> ocumentação <u>Aj</u> uda                                                                                                    |                                                                                                    |                                               |
|----------------------------------------------------------------------------------------------------|----------------------------------------------------------------------------------------------------|----------------------------------------------------------------------------------------------------|----------------------------------------------------------------------------------------------------|-----------------------------------------------|
| Start Timagem       Lidde 43 And ()       Sex offennino       Peiso Medical 2005 190<br>Diagonitation       Niso documentada         TitisB301       Episod.col 20083720/dmisslo: <hlo -="" atta:<="" attachia.="" data="" de="" do="" internação="" pacientes="" prov.="" td="">       )       Instavel       initiation         Peisogen do Plantão       1       -       Peisogen do Plantão       Peisogen do Plantão</hlo>                                                                                                    | este Ti Imagem  🗵                                                                                                    |                                                                                                    | I - Quadro Clínico                                                                                                    | Nº do episódio — → Q                          |
| All I 10%       I 10%       I 00%       I 00%                                                                                                    | este Ti Imagem<br>Alergias:: AAS INFANTIL<br>RT:1883916 Episódio: 2408332<br>Compared to the second second se | Idade:48 Ano(s) Sexo:Feminino Peso Medicação:65 kg<br>Ressuscitação: <b>Diagnóstico:</b><br>29[Admissão: <não -="" data="" de="" do="" internação="" paciente=""> Alta:<nã alta:<br="" data="" prov.="">Iantão</nã></não> | ( ) Estável<br>( ) Instável<br>( ) Observar                                                                                                    | * Não documentada<br>mir 🛛 🔊 28 minutes atrás |
| Passagem de Plantão (2)       I-PASS       Motivo da internação:       declonado Q I         I 49XSS       I atoma • 0 • 0 • 0 • 0 • 0 • 0 • 0 • 0 • 0 •                                                                                                    | Passagem de plantão entre áreas                                                                                                    |                                                                                                    | <u>P - Resumo do Paciente</u>                                                                                                    |                                               |
| IPASS       Alergias (1)       Procedimentos cirúrgicos, dispositivos e resultados de pânico serão carregados automaticamente se a informação estiver disponível e/ou registrada no prontuário         Problemas e Diagnósticos       Intercorrências:       (1) Não         Ciandar O Price       Intercorrências:       (1) Não         (1) Deservar       P- Resumo do Paciente       A- Lista de ações         Prescrições Pendentes       P- Resumo do Paciente       Outras atividades programadas e pendentes::         Documentos (0)       Nehum dado adequado disponível.       Ci y Não       (1) Sim Qual?         Criar una nota       Resultados de pânico encontrado ***       Precupações pertinentes (riscos evidenciados):       (1) Não         Criar una nota       (1) Sim Qual?       Selecionar outra nota       Selecionar outra nota       Selecionar outra nota         Nenhum resultado de pânico encontrado ***       Precupações pertinentes (riscos evidenciados):       (1) Não       (1) Não         (1) Sim Qual?       A- Lista de ações       Selecionar outra nota       Selecionar outra nota       Selecionar outra nota       Selecionar outra nota       Selecionar outra nota       Selecionar outra nota       Selecionar outra nota       Selecionar outra nota       Selecionar outra nota       Selecionar outra nota       Selecionar outra nota       Selecionar outra nota       Selecionar outra nota       Selecionar outra nota                                                                                                    | Passagem de Plantão (2)                                                                                                    | I-PASS                                                                                                    | Motivo da internação:                                                                                                    | elecionada 🛛 🍋 📃 = -                          |
| Proteins v Dagnosticos       I - Quadro Clínico       Intercorrências:         Sinais Vitais       ( ) Estável       ( ) Não         Medicações       ( ) Distável       ( ) Não         Exames Laboratoriais       ( ) Observar       A - Lista de ações         Exames Diagnósticos       P. Resumo do Paciente       A - Lista de ações         Prescrições Pendentes       P. Resumo do Paciente       Outras atividades programadas e pendentes:         Balanço Hídrico       Motivo da internação:       ( ) Não         Documentos (o)       Nenhum dado adequado disponível.       Outras atividades programadas e pendentes:         Passagem de Plantão entre áre       Resultados de pânico       S- Situação         Prescrições pertinentes (riscos evidenciados):       ( ) Não         ( ) Não       ( ) Não       ( ) Não         Passagem de Plantão entre áre       Resultados de pânico       S- Situação         Prescrições pertinentes (riscos evidenciados):       ( ) Não       ( ) Não         ( ) Não       ( ) Sim Qual?       Selecionar outra nota       S- Resumo do receptor         A - Lista de ações       S- Resumo do receptor       Selvar         A - Lista de ações       Salvar       Salvar                                                                                                    | I-PASS<br>Alergias (1)                                                                                                    | Tahoma     •     ●     ●     ●     ●     ●     ●                                                                                                    | Procedimentos cirúrgicos, dispositivos e resultados de pânico<br>serão carregados automaticamente se a informação estiver<br>disponível e/ou registrada no prontuário |                                               |
| Medicações       ( ) Estável       ( ) Não       ( ) Não         Exames Laboratoriais       ( ) Observar       A-Lista de ações       A-Lista de ações         Exames Diagnósticos       P- Resumo do Paciente       A-Lista de ações       A-Lista de ações         Prescrições Pendentes       P- Resumo do Paciente       Outras atividades programadas e pendentes:       I I I I I I I I I I I I I I I I I I I                                                                                                    | Problemas e Diagnosticos<br>Sinais Vitais                                                                                                    | <u>I - Quadro Clínico</u>                                                                                                    | Intercorrências:                                                                                                    | -                                             |
| Exames Diagnósticos       P- Resumo do Paciente       A- Lista de ações       Image: Selecionar outra nota         Prescrições Pendentes       Motivo da internação:       Outras atividades programadas e pendentes:       Image: Selecionar outra nota         Documentos (o)       Menhum dado adequado disponível.       Selecionar outra nota       Resultados de Pânico       Selecionar outra nota         Passagem de Plantão entre áre       Fintercorrências:       Image: Selecionar outra nota       Preocupações pertinentes (riscos evidenciados):       Image: Selecionar outra nota         Não       Image: Selecionar outra nota       Não       Selecionar outra nota       Selecionar outra nota         Não       Image: Selecionar outra nota       Não       Selecionar outra nota       Selecionar outra nota         Não       Selecionar outra nota       Selecionar outra nota       Selecionar outra nota       Selecionar outra nota         Não       Selecionar outra nota       Selecionar outra nota       Selecionar outra nota       Selecionar outra nota       Selecionar outra nota         Não       Selecionar outra nota       Selecionar outra nota       Selecionar outra nota       Selecionar outra nota       Selecionar outra nota       Selecionar outra nota       Selecionar outra nota       Selecionar outra nota       Selecionar outra nota       Selecionar outra nota       Selecionar outra nota       S                                                                                                    | Medicações<br>Exames Laboratoriais                                                                                                    | <ul> <li>( ) Estável</li> <li>( ) Instável</li> <li>( ) Observar</li> </ul>                                                                                                    | ( ) Não<br>( ) Sim Qual?                                                                                                    |                                               |
| Procentioned in       Motivo da internação:       Outras atividades programadas e pendentes:       Image: Comparison of the comparison of the comparison                                                             | Exames Diagnósticos                                                                                                    | <u>P - Resumo do Paciente</u>                                                                                                    | <u>A - Lista de ações</u>                                                                                                    |                                               |
| Criar uma nota       Resultados de Pânico       S - Situação       S - Situação         Passagem de Plantão entre áre       *** Nenhum resultado de pânico encontrado ***       Preocupações pertinentes (riscos evidenciados):       Preocupações pertinentes (riscos evidenciados):       Preocupações pertines (riscos evidenciados):       Preo                                                                                                    | Balanço Hídrico<br>Documentos (0)                                                                                                    | Motivo da internação:<br>Nenhum dado adequado disponível.                                                                                                    | Outras atividades programadas e pendentes:<br>( ) Não<br>( ) Sim Qual?                                                                                                |                                               |
| Selecionar outra nota       Intercorrências: <ul> <li>() Não</li> <li>() Sim Qual?</li> </ul> A - Lista de acões       Salvo pela última vez em: 05/11/17 21:50                                                                                                    | Criar uma nota<br>Passagem de Plantão entre áre                                                                                                    | Resultados de Pânico                                                                                                    | <u>S - Situação</u>                                                                                                    |                                               |
| A - Lista de ações<br>Salvo pela última vez em: 05/11/17 21:50 Selve pela última vez em: 05/11/17 21:50 Selve pela última | Selecionar outra nota                                                                                                    | Intercorrências:<br>( ) <u>Não</u><br>( ) <u>Sim</u> <u>Qual</u> ?                                                                                                    | Preocupações pertinentes (riscos evidenciados):<br>( ) Não<br>( ) Sim Qual?                                                                                           |                                               |
| Salvo pela última vez em: 05/11/17 21:50 Feedback do entendimento de quem recebe o plantão Salvar                                                                                                    |                                                                                                    | A - Lista de acões                                                                                                    | S - Resumo do receptor                                                                                                    |                                               |
|                                                                                                    |                                                                                                    | Salvo pela última vez em: 05/11/17 21:50                                                                                                    | Feedback do entendimento de quem recebe o plantão                                                                                                    | Salvar                                        |

| <u>T</u> arefa <u>E</u> ditar <u>V</u> isualizar <u>P</u> aciente                   | <u>P</u> rontuário <u>L</u> inks <u>N</u> o                                                                                                    | otificações <u>D</u> ocumentação <u>Aj</u> uda                      |                                                                                                    |                                           |                                          |                                          |                     |                                                                                                    |
|-------------------------------------------------------------------------------------|----------------------------------------------------------------------------------------------------|---------------------------------------------------------------------|----------------------------------------------------------------------------------------------------|-------------------------------------------|------------------------------------------|------------------------------------------|---------------------|----------------------------------------------------------------------------------------------------|
| Teste Ti Imagem 🛛 🛛                                                                 |                                                                                                    |                                                                     |                                                                                                    |                                           |                                          |                                          | 🔶 Listar            | $r \Rightarrow   I^{ch}_{ch} \operatorname{Recente} \star   \mathbb{N}^{\circ} \operatorname{do episódio} + \mathbb{Q}$ |
| <b>Teste Ti Imagem<br/>Alergias:: AAS INFANTIL</b><br>PRT:1883916 Episódio: 2408332 | Ressuscitação:<br>29[Admissão: <não -="" th=""  <=""><th>Idade:48 Ano(s) Sexo:Feminir<br/>Data de internação do paciente&gt; Alt</th><th>no Peso Me<br/><b>Diagnós</b><br/>:a:<nã data="" pro<="" th=""><th>dicação:65 kg<br/><b>tico:</b><br/>v. Alta:</th><th>Méc</th><th>dico:Therezinha Zul<br/>al:MOR-A00CTLEI (</th><th>lian Borrelli<br/>Co</th><th>Isolamento:<br/>Via Aérea Difícil:* Não documentada<br/>Convênio:</th></nã></th></não> | Idade:48 Ano(s) Sexo:Feminir<br>Data de internação do paciente> Alt | no Peso Me<br><b>Diagnós</b><br>:a: <nã data="" pro<="" th=""><th>dicação:65 kg<br/><b>tico:</b><br/>v. Alta:</th><th>Méc</th><th>dico:Therezinha Zul<br/>al:MOR-A00CTLEI (</th><th>lian Borrelli<br/>Co</th><th>Isolamento:<br/>Via Aérea Difícil:* Não documentada<br/>Convênio:</th></nã> | dicação:65 kg<br><b>tico:</b><br>v. Alta: | Méc                                      | dico:Therezinha Zul<br>al:MOR-A00CTLEI ( | lian Borrelli<br>Co | Isolamento:<br>Via Aérea Difícil:* Não documentada<br>Convênio:                                                         |
| z < Ў 🔹 者 Passagem de P                                                             | lantão                                                                                                    |                                                                     |                                                                                                    |                                           |                                          |                                          | ្តី🗆 ្ឋ Visualizaç  | ão normal 🛛 🥫 Imprimir 🛛 🧞 2 minutes atrás                                                                              |
| 👫 📄   📥 📄   🔍 🍕   100%                                                              | -   • • 🗳                                                                                                    |                                                                     |                                                                                                    |                                           |                                          |                                          |                     |                                                                                                    |
| Passagem de plantão entre áreas                                                     | × +                                                                                                    |                                                                     |                                                                                                    |                                           |                                          |                                          |                     |                                                                                                    |
| Passagem de Plantão (2)                                                             | Passagem de                                                                                                    | Plantão (2) 🗸                                                       |                                                                                                    |                                           |                                          |                                          |                     | Consulta selecionada $  \mathfrak{X}   \equiv$                                                                          |
| Alergias (1)                                                                        | 4 Resultados (2)                                                                                                    | Os itens sinali                                                     | izados                                                                                                    |                                           | Autor                                    |                                          | Data/hora           |                                                                                                    |
| Problemas e Diagnósticos<br>Sinais Vitais                                           | Plantão recebido<br>Plantão passad                                                                                                    | migrarão                                                            | )<br>Ite nara                                                                                                    | 32CORENSP                                 | Felipe de Oliveira<br>Felipe de Oliveira | Travaglini<br>Travaglini                 | 05/11/12            | 7 20:57<br>7 20:57                                                                                                    |
| Medicações<br>Exames Laboratoriais                                                  | IT                                                                                                    | a passagem de                                                       | plantão                                                                                                    |                                           |                                          |                                          |                     | Consulta selecionada 🛛 🎅 = -                                                                                            |
| Prescrições Pendentes<br>Balanco Hídrico                                            | Tahoma                                                                                                    | Os dados mig                                                        | rados                                                                                                    |                                           |                                          |                                          |                     |                                                                                                    |
| Documentos (0)                                                                      |                                                                                                    | serão os mais r<br>do prontuár                                      | ecentes<br>io do                                                                                                    |                                           |                                          |                                          |                     |                                                                                                    |
| Criar uma nota<br>Passagem de Plantão entre áre                                     | Salvo pela última                                                                                                    | vez en paciente                                                     | . /                                                                                                    |                                           |                                          |                                          |                     | Salvar                                                                                                    |
| Selecionar outra nota                                                               |                                                                                                    |                                                                     |                                                                                                    |                                           |                                          |                                          |                     |                                                                                                    |
|                                                                                     | Alergias (1) 🕇                                                                                                    |                                                                     |                                                                                                    |                                           |                                          |                                          |                     | Todas as consultas $\left  oldsymbol{\mathcal{C}} \right  \equiv$ -                                                     |
|                                                                                     |                                                                                                    |                                                                     |                                                                                                    |                                           |                                          |                                          |                     | Q Adicionar alergia                                                                                                    |
|                                                                                     | Substância                                                                                                    | Reações                                                             | Categoria                                                                                                    | Status                                    | Gravidade                                | Tipo de reação                           | Origem              | Comentários                                                                                                    |
|                                                                                     | AAS INFANTIL                                                                                                    |                                                                     | Droga                                                                                                    | Ativo                                     |                                          | Alergias                                 |                     |                                                                                                    |

| <u>T</u> arefa <u>E</u> ditar <u>V</u> isualizar <u>P</u> aciente                  | <u>Prontuário Links N</u> otificações <u>D</u> ocumentação <u>Aj</u> uda                                                                                                    |                                                                                                    |
|------------------------------------------------------------------------------------|----------------------------------------------------------------------------------------------------|----------------------------------------------------------------------------------------------------|
| Teste Ti Imagem 🛛 🗵                                                                |                                                                                                    | ← Listar → 🖉 ि Recente + Nº do episódio 🗸 🗸                                                                                    |
| <b>Teste Ti Imagem<br/>Alergias:: AAS INFANTIL</b><br>PRT:1883916 Episódio: 240833 | Idade:48 Ano(s) Sexo:Feminino Peso Medicação:65 kg<br>Ressuscitação: <b>Diagnóstico:</b><br>29[Admissão: <não -="" data="" de="" do="" internação="" paciente=""> Alta:<nã alta:<="" data="" prov.="" th=""><th>Médico:Therezinha Zulian Borrelli Isolamento:<br/><b>Via Aérea Difícil:* Não documentada</b><br/>Local:MOR-A00CTLEI Co Convênio:</th></nã></não> | Médico:Therezinha Zulian Borrelli Isolamento:<br><b>Via Aérea Difícil:* Não documentada</b><br>Local:MOR-A00CTLEI Co Convênio: |
| 🗧 < 🔻 者 Passagem de F                                                              | lantão                                                                                                    | ៉ុំ🗅 Visualização normal 🛛 👼 Imprimir 🛛 🎝 35 minutes atrás                                                                     |
| 📕 🧥 📄   🖣 📄   🔍 🔍   100%                                                           | - I • • 🖄                                                                                                    |                                                                                                    |
| Passagem de plantão entre áreas                                                    | × +                                                                                                    |                                                                                                    |
| Passagem de Plantão (2)<br>I-PASS<br>Alergias (1)                                  | Prescrições Pendentes (0)<br>Nenhum resultado encontrado                                                                                                    | Consulta selecionada   2   =-                                                                                                  |
| Problemas e Diagnósticos<br>Sinais Vitais<br>Medicações                            | Balanço Hídrico                                                                                                    | Consulta selecionada (períodos de 24 horas começando em 06:00) $\left  oldsymbol{\mathcal{C}}  ight  \equiv$                   |
| Exames Laboratoriais<br>Exames Diagnósticos (0)                                    | Nenhum resultado encontrado                                                                                                    |                                                                                                    |
| Prescrições Pendentes (0)                                                          | Documentos (0)                                                                                                    | Consulta selecionada: Últimas 50 notas Últimos 1 dias Últimas 6 horas Mais 🔻 🤁 📼                                               |
| Balanço Hidrico<br>Documentos (0)                                                  | Somer                                                                                                    | nte minhas anotações 🔲 Agrupar por episódio 🛛 Exibição: Visualização definida pela unidade 💌                                   |
| Criar uma nota                                                                     | Após terminar suas anotações, é necessário                                                                                                    |                                                                                                    |
| Passagem de Plantão entre áre                                                      | gerar um documento. Clique em Passagem                                                                                                    |                                                                                                    |
| Selecionar outra nota                                                              | de plantão entre áreas                                                                                                    |                                                                                                    |
|                                                                                    |                                                                                                    | -                                                                                                    |

| <u>T</u> arefa <u>E</u> ditar <u>V</u> isualizar <u>P</u> aciente <u>P</u> rontuário <u>L</u> inks <u>N</u> otificações Documentação <u>A</u> juda                                                      |                                   |                                                    |
|----------------------------------------------------------------------------------------------------|-----------------------------------|----------------------------------------------------|
| Teste Ti Imagem 🛛                                                                                                    | 🔶 Listar                          | 🚽 👫 Recente 🗸 🛛 Nº do episódio 🛛 🗸 🔍               |
| Teste Ti Imagem Idade:48 Ano(s) Sexo:Feminino Peso Medicação:65 kg<br>Alergias:: AAS INFANTIL Ressuscitação: Diagnóstico:                                                                               | Médico:Therezinha Zulian Borrelli | isolamento:<br>Via Aérea Difícil:* Não documentada |
| PRT:1883916 Episódio: 24083329[Admissão: <não -="" data="" de="" do="" internação="" paciente=""> Alta:<nã alta:<="" data="" prov.="" td=""><td>Local:MOR-A00CTLEI Co</td><td>Convênio:</td></nã></não> | Local:MOR-A00CTLEI Co             | Convênio:                                          |
| 🖌 🗸 👻 🕇 Documentação                                                                                                    | (□, Visualização                  | o normal 🛛 🗍 Imprimir 🛛 🍣 0 minutes atrás          |
| 🕂 Adicionar 🗐 📙 📝                                                                                                    |                                   |                                                    |
| Passagem de Plantão entre á X Lista                                                                                                    |                                   | 4 Þ                                                |
| Tahoma → Ta → 🕢 🖹 🕅 🍋 🍋 I 🖌 → I B I U 👐 I A:- 📄 🗏 🗮 📑                                                                                                    |                                   |                                                    |
| Passagem de Plantao                                                                                                    |                                   | -                                                  |
| I - Quadro Clínico                                                                                                    |                                   |                                                    |
| <ul> <li>( ) Estável</li> <li>( ) Instável</li> <li>( ) Observar</li> </ul>                                                                                                    |                                   |                                                    |
| P - Resumo do Paciente                                                                                                    |                                   |                                                    |
| Motivo da internação:                                                                                                    |                                   |                                                    |
| Nenhum dado adequado disponível.                                                                                                    | Poviso sou                        |                                                    |
| Resultados de Pânico                                                                                                    | documento caso                    |                                                    |
| *** Nenhum resultado de pânico encontrado ***                                                                                                    |                                   | -                                                  |
| Intercorrências:                                                                                                    |                                   |                                                    |
| ( ) Nao<br>( ) Sim Qual?                                                                                                    | algumas alterações e              |                                                    |
| <u>A - Lista de ações</u>                                                                                                    | assine.                           |                                                    |
| Outras atividades programadas e pendentes:<br>( ) Não<br>( ) Sim Qual?                                                                                                    |                                   | -                                                  |
| Detalhes da anotação: Anotações de enfermagem, Felipe de Oliveira Travaglini, 05/nov/2017 22:01 BRST, Passagem de Plantão entre áreas                                                                   | Assinar/enviar Salva              | ar Salvar & fechar Cancelar                        |

| <u>T</u> arefa <u>E</u> ditar <u>V</u> isualizar <u>P</u> aciente                  | <u>Prontuário Links N</u> oti                                                                                                    | ificações <u>D</u> ocumentação <u>Aj</u> uda                          |                                                                                                    |                               |                                      |                                                                                      |
|------------------------------------------------------------------------------------|----------------------------------------------------------------------------------------------------|-----------------------------------------------------------------------|----------------------------------------------------------------------------------------------------|-------------------------------|--------------------------------------|--------------------------------------------------------------------------------------|
| Feste Ti Imagem 🛛 🛛                                                                |                                                                                                    |                                                                       |                                                                                                    |                               | ÷                                    | Listar 🚽 👘 Recente ▾ Nº do episódio 🛛 ▾ 🔍                                            |
| <b>Feste Ti Imagem</b><br>Alergias:: AAS INFANTIL<br>PRT:1883916 Episódio: 240833. | Ressuscitação:<br>29[Admissão: <não -="" da<="" th=""><th>Idade:48 Ano(s) Sexo:Feminino<br/>ata de internação do paciente&gt; Alta:</th><th>Peso Medicação:65 kg<br/><b>Diagnóstico:</b><br/><nã alta:<="" data="" prov.="" th=""><th>Médico:There<br/>Local:MOR-A</th><th>ezinha Zulian Borrelli<br/>00CTLEI Co</th><th>Isolamento:<br/><b>Via Aérea Difícil:* Não documentada</b><br/>Convênio:</th></nã></th></não> | Idade:48 Ano(s) Sexo:Feminino<br>ata de internação do paciente> Alta: | Peso Medicação:65 kg<br><b>Diagnóstico:</b><br><nã alta:<="" data="" prov.="" th=""><th>Médico:There<br/>Local:MOR-A</th><th>ezinha Zulian Borrelli<br/>00CTLEI Co</th><th>Isolamento:<br/><b>Via Aérea Difícil:* Não documentada</b><br/>Convênio:</th></nã> | Médico:There<br>Local:MOR-A   | ezinha Zulian Borrelli<br>00CTLEI Co | Isolamento:<br><b>Via Aérea Difícil:* Não documentada</b><br>Convênio:               |
| 🕻 🔪 👻 者 Passagem de P                                                              | lantão                                                                                                    |                                                                       |                                                                                                    |                               | ָ <sup>′</sup> ⊐, Visua              | alização normal 🛛 🥫 Imprimir 🛛 🍣 41 minutes atrás                                    |
| 👫 🐚   📥 🗎 🔍 🔍   100%                                                               | -   🖷 🖨 🗳                                                                                                    |                                                                       |                                                                                                    |                               |                                      |                                                                                      |
| Passagem de plantão entre áreas                                                    | *                                                                                                    |                                                                       |                                                                                                    |                               |                                      |                                                                                      |
| Passagem de Plantão (2)<br>I-PASS                                                  | Nenhum resultado                                                                                                    | encontrado                                                            |                                                                                                    |                               |                                      |                                                                                      |
| Alergias (1)                                                                       |                                                                                                    |                                                                       |                                                                                                    |                               |                                      |                                                                                      |
| Problemas e Diagnósticos                                                           | Balanço Hídrico                                                                                                    | 0                                                                     |                                                                                                    | (                             | Consulta selecionada (perío          | dos de 24 horas começando em 06:00) $\left  \widehat{\boldsymbol{c}} \right  \equiv$ |
| Sinais Vitais                                                                      | Nenhum resultado                                                                                                    | encontrado                                                            |                                                                                                    |                               |                                      |                                                                                      |
| Medicações                                                                         |                                                                                                    |                                                                       |                                                                                                    |                               |                                      |                                                                                      |
| Exames Laboratoriais                                                               | Documentos (1)                                                                                                    | )                                                                     |                                                                                                    | Consulta selecionada: Ú       | litimas 50 notas 🛛 Última            | s 1 dias Ultimas 6 horas Mais 🔻 🔊 🚍                                                  |
| Exames Diagnósticos (0)                                                            |                                                                                                    | /                                                                     |                                                                                                    |                               |                                      |                                                                                      |
| Prescrições Pendentes (0)                                                          | <b>•</b>                                                                                                    |                                                                       | 50                                                                                                    | nente minnas anotações 📋 Ag   | Irupar por episodio   E              | xibiçao: visualização definida pela unidade 👻                                        |
| Balanço Hídrico                                                                    | Data de criação                                                                                                    | Assunto                                                               | Tipo de anotação                                                                                                    | Autor                         | Última atualização                   | Atualizado pela última vez por                                                       |
| Documentos (1)                                                                     | 05/11/17 22:01                                                                                                    | Passagem de Plantão entre áreas                                       | Anotações de enfermagem                                                                                                    | Felipe de Oliveira Travaglini | 05/11/17 22:04                       | Felipe de Oliveira Travaglini                                                        |
| Criar uma nota                                                                     | * Exibindo até as últ                                                                                                    | timas 50 notas recentes para nos u                                    | dias                                                                                                    |                               |                                      |                                                                                      |
| Passagem de Plantão entre áre                                                      |                                                                                                    |                                                                       |                                                                                                    | _                             |                                      |                                                                                      |
| Selecionar outra nota                                                              | O doc                                                                                                    | umento ficará dispo                                                   | nível na aba                                                                                                    |                               |                                      |                                                                                      |
|                                                                                    | documer                                                                                                    | ,<br>ntos nara a visualizac                                           | ão de todos os                                                                                                    |                               |                                      |                                                                                      |
|                                                                                    | anvolvidos                                                                                                    | no momento de nac                                                     | ac de todos os                                                                                                    |                               |                                      |                                                                                      |
|                                                                                    | envolvidos                                                                                                    | no momento da pass                                                    | sagem de plantão                                                                                                    |                               |                                      |                                                                                      |
|                                                                                    |                                                                                                    |                                                                       |                                                                                                    |                               |                                      | _                                                                                    |
|                                                                                    |                                                                                                    |                                                                       |                                                                                                    |                               |                                      | -1                                                                                   |